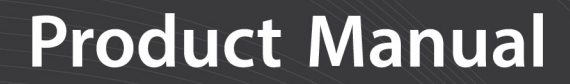

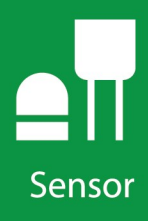

# SoilVUE<sup>™</sup>10 Complete Soil Profiler

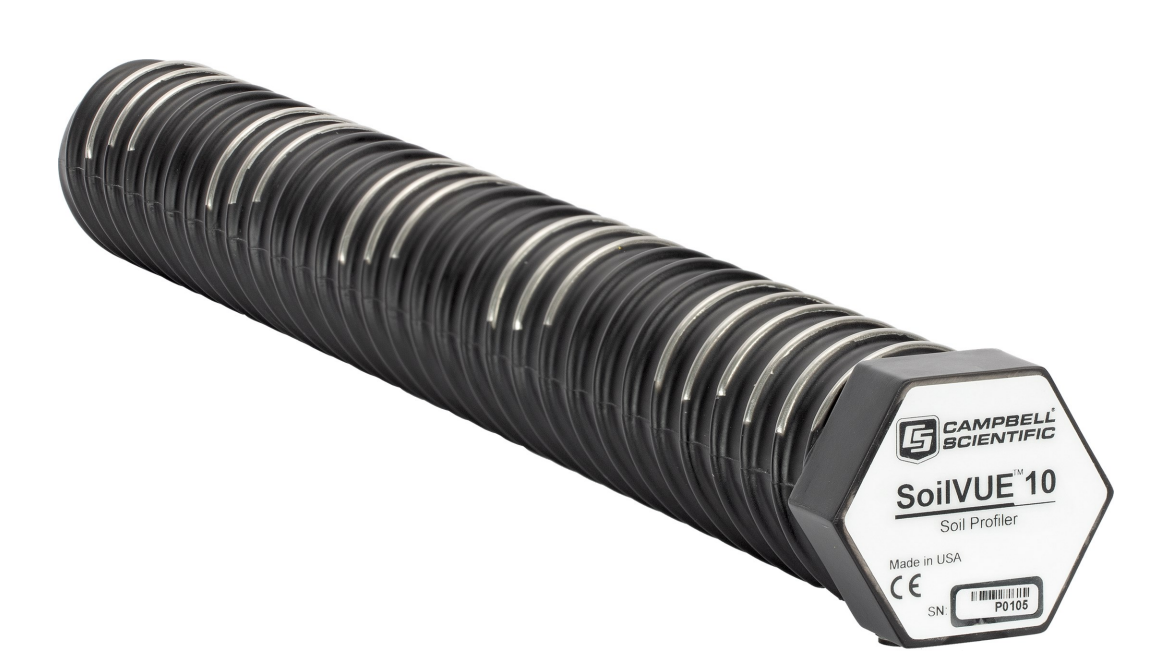

Revision: 11/2022 Copyright © 2019 – 2022 Campbell Scientific CSL I.D - 1298

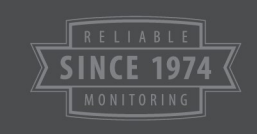

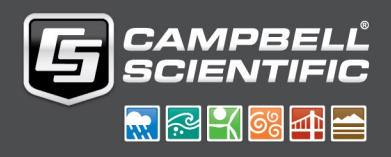

This equipment is guaranteed against defects in materials and workmanship. We will repair or replace products which prove to be defective during the guarantee period as detailed on your invoice, provided they are returned to us prepaid. The guarantee will not apply to:

- Equipment which has been modified or altered in any way without the written permission of Campbell Scientific
- Batteries
- Any product which has been subjected to misuse, neglect, acts of God or damage in transit.

Campbell Scientific will return guaranteed equipment by surface carrier prepaid. Campbell Scientific will not reimburse the claimant for costs incurred in removing and/or reinstalling equipment. This guarantee and the Company's obligation thereunder is in lieu of all other guarantees, expressed or implied, including those of suitability and fitness for a particular purpose. Campbell Scientific is not liable for consequential damage.

Please inform us before returning equipment and obtain a Repair Reference Number whether the repair is under guarantee or not. Please state the faults as clearly as possible, and if the product is out of the guarantee period it should be accompanied by a purchase order. Quotations for repairs can be given on request. It is the policy of Campbell Scientific to protect the health of its employees and provide a safe working environment, in support of this policy a "Declaration of Hazardous Material and Decontamination" form will be issued for completion.

When returning equipment, the Repair Reference Number must be clearly marked on the outside of the package. Complete the "Declaration of Hazardous Material and Decontamination" form and ensure a completed copy is returned with your goods. Please note your Repair may not be processed if you do not include a copy of this form and Campbell Scientific Ltd reserves the right to return goods at the customers' expense.

Note that goods sent air freight are subject to Customs clearance fees which Campbell Scientific will charge to customers. In many cases, these charges are greater than the cost of the repair.

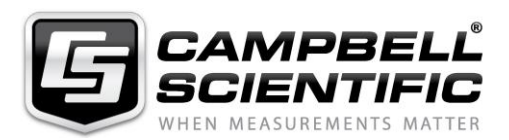

Campbell Scientific Ltd, 80 Hathern Road, Shepshed, Loughborough, LE12 9GX, UK Tel: +44 (0) 1509 601141 Fax: +44 (0) 1509 270924

Email: support@campbellsci.co.uk www.campbellsci.co.uk Please note that this manual was originally produced by Campbell Scientific Inc. primarily for the North American market. Some spellings, weights and measures may reflect this origin.

Some useful conversion factors:

| <b>Area:</b> $1 \text{ in}^2$ (square inch) = 64.                          | $5 \text{ mm}^2$ Mass: | 1 oz. (ounce) = 28.35 g<br>1 lb (pound weight) = 0.454 kg                        |
|----------------------------------------------------------------------------|------------------------|----------------------------------------------------------------------------------|
| Length: 1 in. (inch) = 25.4 m<br>1 ft (foot) = 304.8 m<br>1 yard = 0.914 m | m Pressure:            | $1 \text{ psi} (\text{lb/in}^2) = 68.95 \text{ mb}$                              |
| 1 mile = 1.609 km                                                          | Volume:                | 1 UK pint = 568.3 ml<br>1 UK gallon = 4.546 litres<br>1 US gallon = 3.785 litres |

In addition, while most of the information in the manual is correct for all countries, certain information is specific to the North American market and so may not be applicable to European users.

Differences include the U.S standard external power supply details where some information (for example the AC transformer input voltage) will not be applicable for British/European use. *Please note, however, that when a power supply adapter is ordered it will be suitable for use in your country.* 

Reference to some radio transmitters, digital cell phones and aerials may also not be applicable according to your locality.

Some brackets, shields and enclosure options, including wiring, are not sold as standard items in the European market; in some cases alternatives are offered. Details of the alternatives will be covered in separate manuals.

Part numbers prefixed with a "#" symbol are special order parts for use with non-EU variants or for special installations. Please quote the full part number with the # when ordering.

#### **Recycling information**

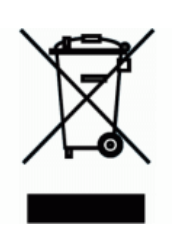

At the end of this product's life it should not be put in commercial or domestic refuse but sent for recycling. Any batteries contained within the product or used during the products life should be removed from the product and also be sent to an appropriate recycling facility.

Campbell Scientific Ltd can advise on the recycling of the equipment and in some cases arrange collection and the correct disposal of it, although charges may apply for some items or territories.

For further advice or support, please contact Campbell Scientific Ltd, or your local agent.

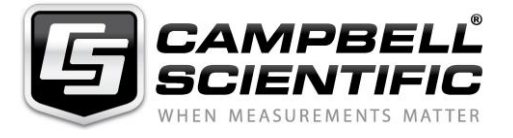

Campbell Scientific Ltd, 80 Hathern Road, Shepshed, Loughborough, LE12 9GX, UK Tel: +44 (0) 1509 601141 Fax: +44 (0) 1509 270924 Email: support@campbellsci.co.uk www.campbellsci.co.uk

## Safety

DANGER — MANY HAZARDS ARE ASSOCIATED WITH INSTALLING, USING, MAINTAINING, AND WORKING ON OR AROUND **TRIPODS, TOWERS, AND ANY ATTACHMENTS TO TRIPODS AND TOWERS SUCH AS SENSORS, CROSSARMS, ENCLOSURES, ANTENNAS, ETC**. FAILURE TO PROPERLY AND COMPLETELY ASSEMBLE, INSTALL, OPERATE, USE, AND MAINTAIN TRIPODS, TOWERS, AND ATTACHMENTS, AND FAILURE TO HEED WARNINGS, INCREASES THE RISK OF DEATH, ACCIDENT, SERIOUS INJURY, PROPERTY DAMAGE, AND PRODUCT FAILURE. TAKE ALL REASONABLE PRECAUTIONS TO AVOID THESE HAZARDS. CHECK WITH YOUR ORGANIZATION'S SAFETY COORDINATOR (OR POLICY) FOR PROCEDURES AND REQUIRED PROTECTIVE EQUIPMENT PRIOR TO PERFORMING ANY WORK.

Use tripods, towers, and attachments to tripods and towers only for purposes for which they are designed. Do not exceed design limits. Be familiar and comply with all instructions provided in product manuals. Manuals are available at www.campbellsci.eu or by telephoning +44(0) 1509 828 888 (UK). You are responsible for conformance with governing codes and regulations, including safety regulations, and the integrity and location of structures or land to which towers, tripods, and any attachments are attached. Installation sites should be evaluated and approved by a qualified engineer. If questions or concerns arise regarding installation, use, or maintenance of tripods, towers, attachments, or electrical connections, consult with a licensed and qualified engineer or electrician.

#### General

- Prior to performing site or installation work, obtain required approvals and permits. Comply with all governing structure-height regulations, such as those of the FAA in the USA.
- Use only qualified personnel for installation, use, and maintenance of tripods and towers, and any attachments to tripods and towers. The use of licensed and qualified contractors is highly recommended.
- Read all applicable instructions carefully and understand procedures thoroughly before beginning work.
- Wear a hardhat and eye protection, and take other appropriate safety precautions while working on or around tripods and towers.
- **Do not climb** tripods or towers at any time, and prohibit climbing by other persons. Take reasonable precautions to secure tripod and tower sites from trespassers.
- Use only manufacturer recommended parts, materials, and tools.

#### **Utility and Electrical**

- You can be killed or sustain serious bodily injury if the tripod, tower, or attachments you are installing, constructing, using, or maintaining, or a tool, stake, or anchor, come in contact with overhead or underground utility lines.
- Maintain a distance of at least one-and-one-half times structure height, or 20 feet, or the distance required by applicable law, whichever is greater, between overhead utility lines and the structure (tripod, tower, attachments, or tools).
- Prior to performing site or installation work, inform all utility companies and have all underground utilities marked.
- Comply with all electrical codes. Electrical equipment and related grounding devices should be installed by a licensed and qualified electrician.

#### **Elevated Work and Weather**

- Exercise extreme caution when performing elevated work.
- Use appropriate equipment and safety practices.
- During installation and maintenance, keep tower and tripod sites clear of un-trained or non-essential personnel. Take precautions to prevent elevated tools and objects from dropping.
- Do not perform any work in inclement weather, including wind, rain, snow, lightning, etc.

#### Maintenance

- Periodically (at least yearly) check for wear and damage, including corrosion, stress cracks, frayed cables, loose cable clamps, cable tightness, etc. and take necessary corrective actions.
- Periodically (at least yearly) check electrical ground connections.

#### WHILE EVERY ATTEMPT IS MADE TO EMBODY THE HIGHEST DEGREE OF SAFETY IN ALL CAMPBELL SCIENTIFIC PRODUCTS, THE CUSTOMER ASSUMES ALL RISK FROM ANY INJURY RESULTING FROM IMPROPER INSTALLATION, USE, OR MAINTENANCE OF TRIPODS, TOWERS, OR ATTACHMENTS TO TRIPODS AND TOWERS SUCH AS SENSORS, CROSSARMS, ENCLOSURES, ANTENNAS, ETC.

# Table of contents

| 1. Introduction                                                                                                    | 1               |
|----------------------------------------------------------------------------------------------------|-----------------|
| 2. Precautions                                                                                                    | 1               |
| 3. Initial inspection                                                                                                    | 2               |
| 4. QuickStart                                                                                                    | 2               |
| 5. Overview                                                                                                    |                 |
| 6. Specifications                                                                                                    | 6               |
| 7. Installation                                                                                                    | 8               |
| 7.1 Wiring<br>7.2 CRBasic programming                                                                                    |                 |
| 7.4 Field installation                                                                                                   |                 |
| 8. Operation                                                                                                    | 12              |
| <ul> <li>8.1 SDI-12 measurements</li> <li>8.2 Measurements at fast scan rates</li> <li>8.3 Measurement theory</li> </ul> |                 |
| 9. Maintenance and troubleshooting                                                                                       |                 |
| 10. References                                                                                                    |                 |
| Appendix A. Importing Short Cut code into CRBasic Editor                                                                 |                 |
| Appendix B. SDI-12 sensor support                                                                                        |                 |
| B.1 SDI-12 command basics<br>B.2 Acknowledge active command (a!)                                                         | 20              |
| B.3 Send identification command (al!)<br>B.4 Start verification command (aV!)                                            | 21<br>22        |
| B.5 Address query command (?!)<br>B.6 Change address command (aAb!)                                                      | <u>22</u><br>22 |
| B.7 Start measurement commands (aM!)                                                                                     |                 |
| B.9 Send data command (aD0! aD9!)                                                                                        | 24              |
| B.10 SDI-12 transparent mode                                                                                             | 24              |

| 3.10.1 Changing an SDI-12 address |  |
|-----------------------------------|--|
|-----------------------------------|--|

# 1. Introduction

The SoilVUE<sup>™</sup>10 is a time-domain reflectometer-based soil profile probe that measures volumetric water content, permittivity, electrical conductivity, and temperature at multiple depths. This probe was designed with environmental researchers and environmental monitoring network operators in mind; it is ideal for long-term outdoor operation and for applications that require highly accurate measurements.

The SoilVUE 10 has two probe length options. The 0.5 m option makes measurements at six depths (5, 10, 20, 30, 40, and 50 cm), and the 1.0 m option makes measurements at nine depths (5, 10, 20, 30, 40, 50, 60, 75, and 100 cm). Waveguides (measurement rods) are embedded in threads and are centred on the measurement depths. The threaded design allows it to screw into a hole created by a standard 5-cm (2-in) hand auger. This simple installation procedure reduces cost, complexity, and disturbance of the soil.

#### NOTE:

This manual provides information only for CRBasic data loggers. For retired Edlog data logger support, contact Campbell Scientific.

# 2. Precautions

- READ AND UNDERSTAND the Safety section at the front of this manual.
- Although the SoilVUE 10 is rugged, it should be handled as a precision instrument.
- The depth of the hole in which the SoilVUE 10 will be installed must match the SoilVUE 10 length. Mark the installation tool to align with the length of the probe to ensure the proper depth is obtained. Gaps between the bottom of the SoilVUE 10 and the bottom of the hole may adversely affect the measurements.
- Water should be used to wet the sides of the hole, reducing the force needed to install the probe.
- This is a robust sensor, but it could break if excessive force is applied during installation.
- Care should be taken to ensure the sides of the hole are even and do not become tapered with repeated removal of soil.

- To prevent damage to the connector pins, the plastic cap should be left on the cable connection during installation.
- External radio frequency (RF) sources can affect probe operation. Therefore, the SoilVUE 10 should be located away from significant RF sources such as ac power lines and motors.

# 3. Initial inspection

- Upon receipt of the SoilVUE 10, inspect the packaging and contents for damage. File any damage claims with the shipping company.
- The model number and cable length are printed on a label at the connection end of the cable. Check this information against the shipping documents to ensure the expected product and cable length are received.

# 4. QuickStart

A video that describes data logger programming using *Short Cut* is available at: www.campbellsci.eu/videos/cr1000x-data logger-getting-started-program-part-3. *Short Cut* is an easy way to program your data logger to measure the sensor and assign data logger wiring terminals. *Short Cut* is available as a download on www.campbellsci.eu. It is included in installations of *LoggerNet*, *RTDAQ*, and *PC400*.

The following procedure also details the use of *Short Cut* in programming the SoilVUE 10.

- 1. Open Short Cut and click Create New Program.
- 2. Double-click the data logger model.

3. In the Available Sensors and Devices box, type SoilVUE10 or locate the probe in the Sensors > Soil folder. Double-click SoilVUE10 Complete Soil Profiler. Type the correct SDI-12 Address; default address is 0. The Probe length defaults to 0.5 m; to change this, click the Probe length box and select 1 m. Select whether to Measure every hour (default) or every 15 minutes. For each measurement depth, temperature defaults to degrees Celsius. This can be changed by clicking the Deg C box and selecting Deg F for degrees Fahrenheit or K for Kelvin.

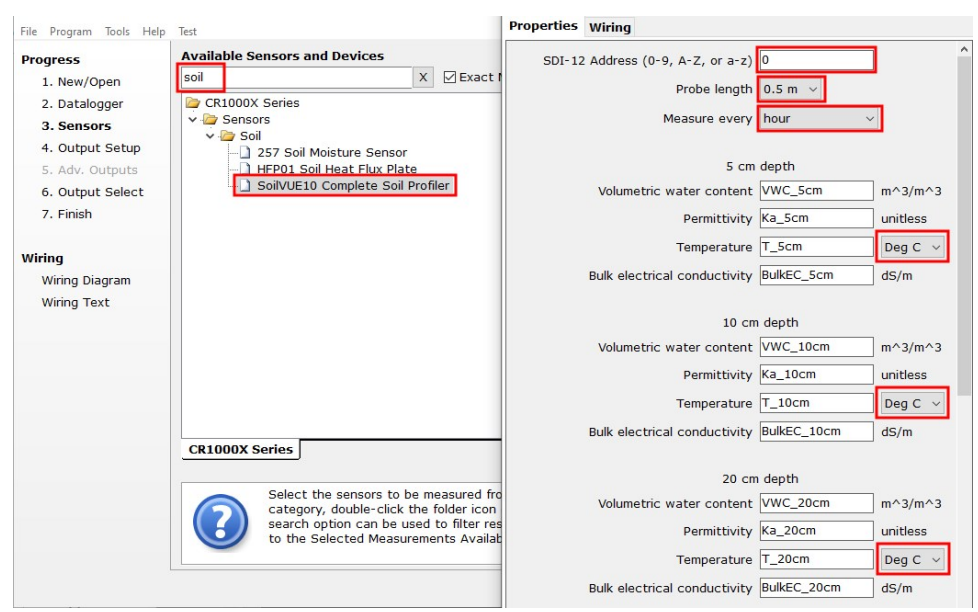

4. Click the **Wiring** tab to see how the probe is to be wired to the data logger. Click **OK** after wiring the probe.

| Properties Wiring                         | SoilVUE10<br>White<br>Clear<br>Black<br>Brown                                                                                             | CR1000X Series<br>C1<br>G<br>G                                                                                                    |  |
|-------------------------------------------|----------------------------------------------------------------------------------------------------|----------------------------------------------------------------------------------------------------|--|
| Elec                                      | SoilVUE10<br>White<br>Clear<br>Black<br>Brown                                                                                             | CR1000X SeriesC1GG                                                                                                    |  |
| Elec                                      | White<br>Clear<br>Black<br>Brown                                                                                                    | C1<br>G<br>G                                                                                                    |  |
| Elec                                      | Clear<br>Black<br>Brown                                                                                                    | G                                                                                                    |  |
| Elec                                      | Black<br>Brown                                                                                                    | G                                                                                                    |  |
| Elec                                      | Brown                                                                                                    |                                                                                                    |  |
| Elec                                      | Brown SW12-1                                                                                                    |                                                                                                    |  |
| Elec                                      |                                                                                                    |                                                                                                    |  |
|                                           | trical conductivity (dS/m                                                                                                    | n)                                                                                                    |  |
| The eve<br>0.5<br>crome of the eve<br>0.5 | SoilVUE10 will be measur<br>ry" choice selected. The<br>meter probe can take on<br>uplete measurements. If t<br>stered by the datalogger. | ured either every fifteen minutes or every hour depending on the "Measu<br>scan rate must be evenly divisible into fifteen minutes or one hour. The<br>ne minute and the 1 meter probe can take one and a half minutes to<br>the scan rate is less than that length of time, skipped scans will be<br>r. |  |
|                                           | SD1-12 Sensors you select                                                                                                    | ct win use the same port by default and therefore must have different                                                                                                    |  |

5. Repeat steps three and four for other sensors.

6. In **Output Setup**, type the scan rate, meaningful table names, and **Data Output Storage** Interval.

#### CAUTION:

The scan rate must be evenly divisible into 15 or 60 minutes (depending on the **Measure** every selected in step 3). The 0.5 m probe can take one minute, and the 1.0 m probe can take one and a half minutes, to complete measurements. If the scan rate is less than that length of time, skipped scans will be registered by the data logger.

| 1. New/Open      | How often should the CR1000X Series measure its sensor(s)?                                                                                                    | 0    |
|------------------|----------------------------------------------------------------------------------------------------|------|
| 2. Datalogger    |                                                                                                    |      |
| 3. Sensors       |                                                                                                    |      |
| 4. Output Setup  | then stored in an output table. Two tables                                                                                                    | e    |
| 5. Adv. Outputs  | are defined by default; up to 10 tables can                                                                                                    | C    |
| 6. Output Select | be added.                                                                                                    |      |
| 7. Finish        | <u>1 Hourly 2 Daily</u>                                                                                                    |      |
| Niring           | Table Name                                                                                                    | -    |
| Wiring Diagram   | Hourly Gelete Table                                                                                                    | 0    |
| Wiring Text      | Data Output Storage Interval                                                                                                    |      |
| thing tone       | Makes 60 measurements per output interval based upon the chosen measurement interval of 60 Seconds.                                                                                                    | C    |
|                  | Copy to External Storage                                                                                                    |      |
|                  | SC115 Flash Memory Drive Memory Card                                                                                                    | 0    |
|                  | Advanced Outputs (all tables)                                                                                                    | 0    |
|                  | Specify how often measurements are to be made and how often outputs are to be stored. Note that multiple output intervals can be specified, one for each output table. By default, an output table is set up to send data to memory based on time. Select the Advanced Output option to ser data to memory based on one or more of the following conditions: time, the state of a flag, or th | id e |

7. Select the measurement and its associated output option.

| rogress          | Selected Measureme            | nts Available for Output                                                        |                             |                                                    | Selected Mea                                                 | isurements for G                                                       | output                                                    |                                                            |                                                  |         |
|------------------|-------------------------------|---------------------------------------------------------------------------------|-----------------------------|----------------------------------------------------|--------------------------------------------------------------|------------------------------------------------------------------------|-----------------------------------------------------------|------------------------------------------------------------|--------------------------------------------------|---------|
| 1. New/Open      | Sensor                        | Measurement                                                                     | ^                           | Average                                            | 1 Hourly                                                     | 2 Daily                                                                |                                                           |                                                            |                                                  |         |
| 2. Datalogger    | <ul> <li>Default</li> </ul>   | BattV                                                                           |                             | ETo                                                | Sensor                                                       | Measurement                                                            | Processing                                                | Output Label                                               | Units                                            |         |
| 3. Sensors       |                               | PTemp_C                                                                         |                             | Maximum                                            | SoilVUE10                                                    | VWC_5cm                                                                | Sample                                                    | VWC_5cm                                                    | m^3/m^3                                          |         |
| 4. Output Setup  | <ul> <li>SoilVUE10</li> </ul> | VWC_5cm                                                                         |                             | Minimum                                            | SoilVUE10                                                    | Ka 5cm                                                                 | Sample                                                    | Ka 5cm                                                     | unitless                                         |         |
| 5. Adv. Outputs  |                               | Ka_5cm                                                                          |                             |                                                    | Soil//UE10                                                   | T. Scm                                                                 | Sample                                                    | T. Scm                                                     | Deg C                                            |         |
| 6. Output Select |                               | T_5cm                                                                           |                             | Sample                                             | Ceih/UE10                                                    | BulkEC Fem                                                             | Cample                                                    | PulkEC Fam                                                 | dC/m                                             |         |
| 7. Finish        |                               | BulkEC_5cm                                                                      |                             | StdDev                                             | SOIVOEIO                                                     | BUIKEC_SCIII                                                           | Sample                                                    | BUIKEC_SCIII                                               | us/m                                             |         |
|                  |                               | VWC_10cm                                                                        |                             | Total                                              | SOIVUE10                                                     | VWC_10cm                                                               | Sample                                                    | VWC_10cm                                                   | m^3/m^3                                          |         |
| ina              |                               | Ka_10cm                                                                         |                             | WindVector                                         | SoilVUE10                                                    | Ka_10cm                                                                | Sample                                                    | Ka_10cm                                                    | unitless                                         |         |
| Wiring Diagram   |                               | T_10cm                                                                          |                             |                                                    | SoilVUE10                                                    | T_10cm                                                                 | Sample                                                    | T_10cm                                                     | Deg C                                            |         |
| Wiring Text      | BulkEC_10cm                   |                                                                                 |                             | SoilVUE10                                          | BulkEC_10cm                                                  | Sample                                                                 | BulkEC_10cm                                               | dS/m                                                       |                                                  |         |
|                  | VWC_20cm                      |                                                                                 |                             | SoilVUE10                                          | VWC_20cm                                                     | Sample                                                                 | VWC_20cm                                                  | m^3/m^3                                                    |                                                  |         |
|                  | Ka_20cm                       |                                                                                 |                             | SoilVUE10                                          | Ka_20cm                                                      | Sample                                                                 | Ka_20cm                                                   | unitless                                                   |                                                  |         |
|                  | T_20cm                        |                                                                                 |                             |                                                    |                                                              | SoilVUE10                                                              | T_20cm                                                    | Sample                                                     | T_20cm                                           | Deg C   |
|                  |                               | BulkEC_20cm                                                                     |                             |                                                    | SoilVUE10                                                    | BulkEC_20cm                                                            | Sample                                                    | BulkEC_20cm                                                | dS/m                                             |         |
|                  |                               | VWC_30cm                                                                        |                             |                                                    | SoilVUE10                                                    | VWC 30cm                                                               | Sample                                                    | VWC_30cm                                                   | m^3/m^3                                          |         |
|                  |                               | Ka_30cm                                                                         | ~                           |                                                    |                                                              |                                                                        |                                                           |                                                            |                                                  | -       |
|                  | Select withe table such as A  | hich measurements to sto<br>, choose a measurement<br>Average, Sample, etc. Not | re in v<br>from "<br>te tha | which tables a<br>Selected Meas<br>t the output ta | Edit<br>and how each m<br>surements Avail<br>ables must be s | Remove<br>easurement shou<br>lable for Output."<br>set up in order for | ve<br>Id be processed<br>Next, select o<br>data to be sto | d. For each value<br>one of the proce<br>ored in the datal | e to be stored<br>ssing function<br>ogger memory | d<br>ns |

- 8. Click **Finish** and save the program. Send the program to the data logger if the data logger is connected to the computer.
- 9. If the sensor is connected to the data logger, check the output of the sensor in the data display in *LoggerNet*, *RTDAQ*, or *PC400* to make sure it is making reasonable measurements.

## 5. Overview

The SoilVUE 10 uses time-domain reflectometry (TDR) to measure soil volumetric water content (VWC) and electrical conductivity (EC). The waveguides (measurement rods) are embedded in threads and centred on the measurement depths of 5, 10, 20, 30, 40, and 50 cm for the 0.5 m option (Figure 5-1 [p. 5]); depths of 60, 75, and 100 cm are added for the 1.0 m option. The threaded design maximizes soil contact and minimizes preferential flow—two major drawbacks to smooth-sided soil profiling probes. This proprietary implementation of TDR by Campbell Scientific produces a clean, high resolution measurement that provides accuracy and assurance that cannot be found among other commercially available sensors.

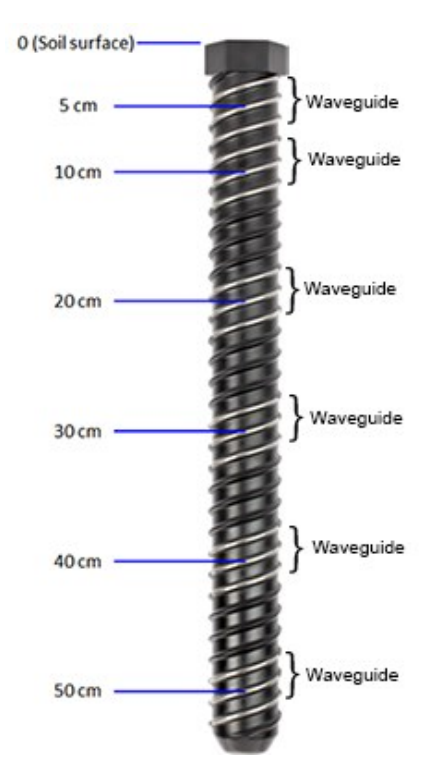

Figure 5-1. SoilVUE 10 waveguides and measurement depths

The SoilVUE 10 should be installed in a hole made by a standard 5-cm (2-in) hand auger tool. Auger the hole to the proper depth and screw the SoilVUE 10 into the hole (see Field installation [p. 9]). Water should be used to lubricate the sides of the hole to aid in installation and to ensure the probe is not damaged due to excessive force. The threaded design presses the sensing elements into the side of the hole, producing optimal contact with the soil and minimizing air gaps that are common with alternative profile probes.

The SoilVUE 10 also has a detachable cable that allows either the probe or cable to be independently replaced if it gets damaged.

All of these design factors combine to result in a more accurate measurement.

#### Features:

- Volumetric water content (VWC), electrical conductivity (EC), permittivity, and temperature measurements at six depths over 0.5 m or nine depths over 1.0 m using one probe
- Campbell Scientific proprietary TrueWave<sup>™</sup> TDR technology uses advanced waveform analysis to determine the true travel time of a high frequency pulse that provides defensible measurements that can be universally compared with other TDR systems
- Threaded design with individual waveguides built into the threads for optimal contact with soil, which minimizes air-gap errors
- Installation using a standard 5-cm (2-in) hand auger, thus eliminating the need for excavation machinery or expensive proprietary tools
- Quick, low-impact installation
- Detachable cable that facilitates field replacement
- SDI-12 digital output
- Designed for long-term outdoor operation
- Compatible CRBasic data loggers: CR6, CR3000, CR1000X, CR800-series, CR300-series, CR1000

# 6. Specifications

Operating temperature range:-40 to 60 °CVolumetric water content range:0 to 100%Maximum installation torque:54 N•m (40 ft•lb)

| Diameter without threads:      | 5.2 cm (2.05 in)                                                                                                    |
|--------------------------------|----------------------------------------------------------------------------------------------------|
| Diameter including threads:    | 5.8 cm (2.3 in)                                                                                                    |
| Length:                        | 0.55 m/1.05 m (21.5 in/41.2 in)                                                                                                    |
| Weight:                        | 1.9 kg/3.6 kg (4.2 lb/7.9 lb)                                                                                                    |
| Output:                        | SDI-12 version 1.4 compliant                                                                                                    |
| Operating voltage:             | 9 to 36 VDC                                                                                                    |
| Current drain at 12 VDC:       | ~1.5 mA (quiescent), ~64 mA (active)                                                                                                    |
| Measurement depths             |                                                                                                    |
| 0.5 m option:                  | 5, 10, 20, 30, 40, and 50 cm (2, 4, 8, 12, 16, and 20 in)                                                                                                    |
| 1.0 m option:                  | 5, 10, 20, 30, 40, 50, 60, 75, and 100 cm (2, 4, 8, 12, 16, 20, 24,<br>30, and 40 in)                                                                                                    |
| Permittivity range:            | 1 to 80                                                                                                    |
| Electrical conductivity range: | 0 to 10 dS/m                                                                                                    |
| Accuracy                       |                                                                                                    |
| Volumetric water content:      | ±1.5% typical with most soils; soils with high organic matter<br>(>12% soil organic carbon) or high clay content (>45% clay)<br>may need a soil-specific calibration due to the dispersive<br>nature of these materials. For more information, refer to Soil-<br>specific calibration procedure for volumetric water content<br>sensors available on the Campbell Scientific website. |
| Permittivity:                  | ±1 permittivity unit between 4 and 42 permittivity                                                                                                    |
| Electrical conductivity:       | ±2% (0 to 2.5 dS/m), ±5% (full range)                                                                                                    |
| Temperature:                   | ±0.15 °C between –30 and 40 °C                                                                                                    |
| Response time:                 | Up to 1 minute for 0.5 m probe and up to 1.5 minutes for 1.0 m probe                                                                                                    |
| Compliance documents:          | View at: www.campbellsci.eu/soilvue10                                                                                                    |
| <u> </u>                       |                                                                                                    |

# 7. Installation

If you are programming your data logger with *Short Cut*, skip Wiring (p. 8) and CRBasic programming (p. 8). *Short Cut* does this work for you. See QuickStart (p. 2) for a tutorial.

## 7.1 Wiring

Table 7-1 (p. 8) provides the connections for the SoilVUE 10.

| Table 7-1: Wire colour, function, and data logger connection                                    |                                      |                                                         |  |  |
|-------------------------------------------------------------------------------------------------|--------------------------------------|---------------------------------------------------------|--|--|
| Wire colour                                                                                     | Wire function Data logger connection |                                                         |  |  |
| White                                                                                           | SDI-12 signal                        | <b>C</b> or <b>U</b> configured for SDI-12 <sup>1</sup> |  |  |
| Clear                                                                                           | Shield                               | G                                                       |  |  |
| Brown                                                                                           | Power                                | 12V                                                     |  |  |
| Black                                                                                           | Power ground G                       |                                                         |  |  |
| <sup>1</sup> U and C terminals are automatically configured by the SDI12Recorder() instruction. |                                      |                                                         |  |  |

For the CR6 and CR1000X data loggers, triggering conflicts may occur when a companion terminal is used for a triggering instruction such as TimerInput(), PulseCount(), or WaitDigTrig(). For example, if the SoilVUE 10 is connected to C3 on a CR1000X, C4 cannot be used in the TimerInput(), PulseCount(), or WaitDigTrig() instructions.

## 7.2 CRBasic programming

The **SDI12Recorder()** instruction is used to measure a SoilVUE 10. This instruction sends a request to the sensor to make a measurement and then retrieves the measurement from the sensor. See SDI-12 measurements (p. 12) for more information.

For most data loggers, the **SDI12Recorder()** instruction has the following syntax:

```
SDI12Recorder(Destination, SDIPort, SDIAddress, "SDICommand", Multiplier, Offset,
FillNAN, WaitonTimeout)
```

For the **SDIAddress**, alphabetical characters need to be enclosed in quotation marks (for example, **"A"**). Also enclose the **SDICommand** in quotation marks as shown. The **Destination** parameter must be an array. The required number of values in the array depends on the command (see Table 8-1 [p. 13]).

FillNAN and WaitonTimeout are optional parameters (refer to the *CRBasic Editor* help for more information).

A downloadable example program is available at www.campbellsci.eu/downloads/soilvue10example-program ?.

## 7.3 Siting

For more information on installation, watch a video at www.campbellsci.eu/videos/soilvue10. Proper installation of the SoilVUE 10 is critical. This includes selecting a monitoring site that is representative of the soil of interest, ensuring good contact between the waveguides and the surrounding soil, minimizing disturbance to the soil, and minimizing preferential flow of water along the probe.

Factors that affect the distribution of water in soil include soil properties such as texture, depth, compaction, slope, land usage, vegetation, and disturbance history.

The selected site should be representative of the soil of interest. Certain soil types may present a challenge to properly installing the probe. For instance, sandy soil types are likely to collapse into the augered hole. Pre-wetting the installation location may help to firm up the soil and allow a hole to be created.

Rocky soils may prevent an auger from creating a hole deep enough for the probe or may damage the probe during the installation process. Minor abrasions and dents to the body or threads should not influence the measurements. However, rocky soils may require a different approach to installation. Either create a larger hole and use a slurry method to install the probe, or excavate the soil then backfill the soil around the probe.

## 7.4 Field installation

Campbell Scientific offers a SoilVUE 10 installation kit (Figure 7-1 [p. 9]).

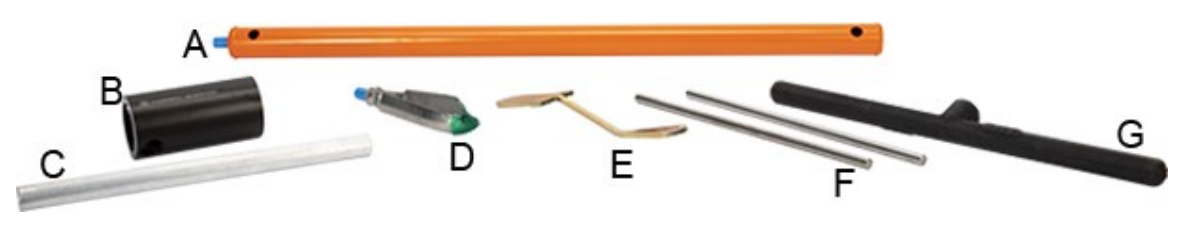

Figure 7-1. Components of the installation kit

- A Auger extension shaft
- **B** Hex socket

- C Hex socket handle
- D Edelman auger
- E Auger clean-out tool
- F Rods to aid in disassembly (insert through holes in extension shaft)
- G-T-handle for auger/extension shaft

The installation kit is not necessary to install the SoilVUE 10. A standard 5-cm (2-in) hand auger may be used instead of the auger supplied in the kit. The SoilVUE 10 can then be inserted into the hole using a standard six-sided 2.25-inch socket.

#### CAUTION:

Do not use a power auger since they may enlarge the hole diameter beyond the desired specification for a properly installed probe. Power augers also tend to bring soil up from lower depths, coating the sides of the hole, which may have adverse effects on the measurements.

- 1. Connect the T-handle (Figure 7-1 [p. 9], G) to the auger extension shaft (Figure 7-1 [p. 9], A) then connect the shaft to the auger (Figure 7-1 [p. 9], D).
- Use the auger assembly to create a hole with a 5-cm (2-in) diameter that is approximately 5 cm (2 in) deeper than the SoilVUE 10 length. The auger is narrow at the tip, so making the hole slightly deeper will ensure that the sensor can be fully installed.

#### CAUTION:

Large gaps between the SoilVUE 10 and the hole bottom can adversely affect the measurements. The following auger depths allow proper installation and avoid large gaps.

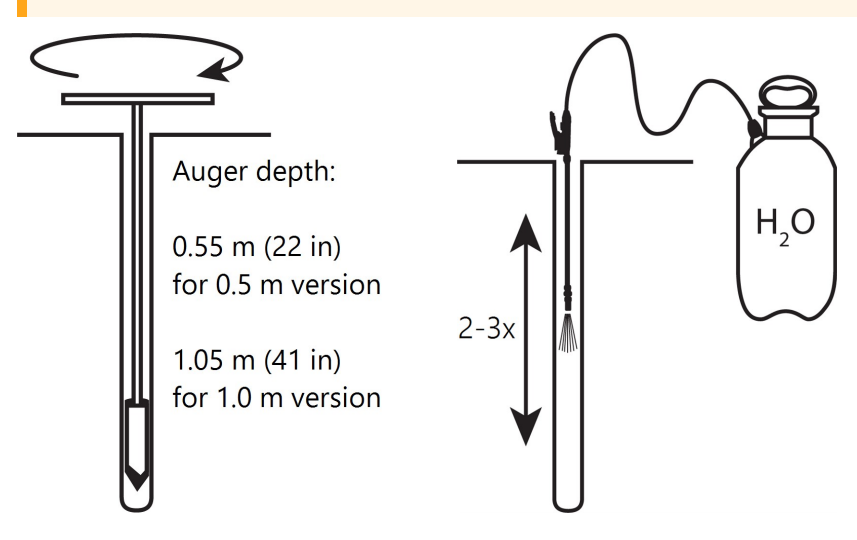

- a. Care should be taken to ensure the sides of the hole are even and parallel and do not become tapered with repeated removal of soil.
- b. Wet the sides of the hole to reduce the force needed to install the probe. In most cases, the hole will need to be thoroughly wetted.

#### CAUTION:

When adding water to the hole, avoid eroding the sides and introducing air gaps. Also avoid standing water at the bottom of the hole.

3. Insert the hex socket handle into the small holes in the hex socket (Figure 7-2 [p. 11]).

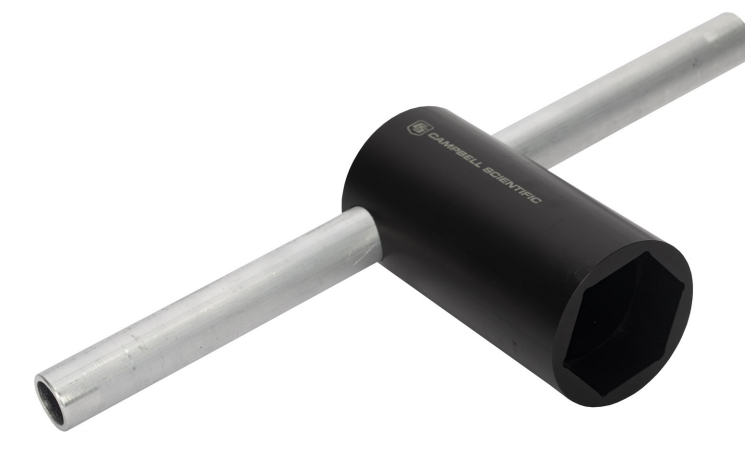

Figure 7-2. Hex socket handle and hex socket

#### CAUTION:

Leave the plastic cap on the cable connection until the sensor is completely installed and ready to connect the cable.

4. Place the hex socket on top of the probe and use the handle to screw the probe into the augered hole.

#### CAUTION:

Applying too much force to the sensor during installation can break or crack it. The maximum torque applied during installation should not exceed 54 N•m (40 ft•lb). If significant effort is required to install, remove the sensor, make the hole slightly deeper, add more water, create another hole, or try a combination of these options before trying again.

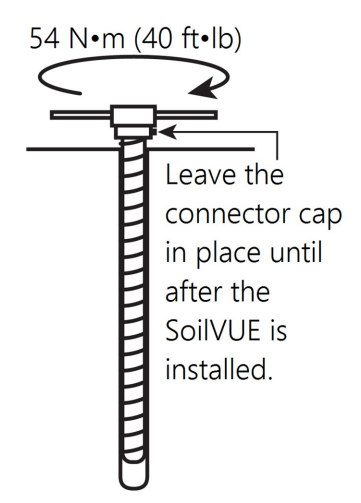

- a. When the probe is partially installed, remove 5 cm (2 in) of soil around the top of the hole. This will prevent the connector from digging into the soil as the probe is installed and provide room for connecting the cable.
- b. When the top of the probe is flush with the soil surface, the top sensor is at 5 cm (2 in) depth.
- 5. Connect the cable to the SoilVUE 10, and hand tighten the cable connector nut to ensure a water-tight seal. Do not over tighten. The cable nut should turn easily. If it does not, check to make sure it is correctly aligned. Also, try gently pushing in on the cable.

#### WARNING:

Do not over tighten. Never use a wrench or spanner on the cable connector nut because it will damage the connector.  $\bigotimes$ 

- 6. After connecting the cable, carefully replace the soil around the top of the probe while adding water and packing well.
- 7. Route the cable to the data logger.

# 8. Operation

## 8.1 SDI-12 measurements

The SoilVUE 10 responds to the SDI-12 commands shown in Table 8-1 (p. 13). Because of the delays the **M!** command requires, Campbell Scientific recommends measurement scans of at least 10 seconds per sensor. For instance, the recommended scan rate for a 0.5-m probe with six

sensors is at least 60 seconds. A **C**! command does not require the data logger to pause its operation until the values are ready.

| Table 8-1: SoilVUE 10 SDI-12 commands |                                                                         |                                                                  |  |  |
|---------------------------------------|-------------------------------------------------------------------------|------------------------------------------------------------------|--|--|
| SDI-12 command <sup>2</sup>           | Values returned or function                                             | Units                                                            |  |  |
|                                       | 1. Volumetric water content, 5 cm<br>2. Volumetric water content, 10 cm | m <sup>3</sup> /m <sup>3</sup><br>m <sup>3</sup> /m <sup>3</sup> |  |  |
|                                       | 3. Volumetric water content, 20 cm                                      | m <sup>3</sup> /m <sup>3</sup>                                   |  |  |
|                                       | 4. Volumetric water content, 30 cm                                      | m <sup>3</sup> /m <sup>3</sup>                                   |  |  |
| aM !                                  | 5. Volumetric water content, 40 cm                                      | m <sup>3</sup> /m <sup>3</sup>                                   |  |  |
|                                       | 6. Volumetric water content, 50 cm                                      | m <sup>3</sup> /m <sup>3</sup>                                   |  |  |
|                                       | 7. Volumetric water content, 60 cm <sup>1</sup>                         | m <sup>3</sup> /m <sup>3</sup>                                   |  |  |
|                                       | 8. Volumetric water content, 75 cm <sup>1</sup>                         | m <sup>3</sup> /m <sup>3</sup>                                   |  |  |
|                                       | 9. Volumetric water content, 100 cm <sup>1</sup>                        | m <sup>3</sup> /m <sup>3</sup>                                   |  |  |
| aM1! or aC1!                          | 1. Volumetric water content, 5 cm                                       | m <sup>3</sup> /m <sup>3</sup>                                   |  |  |
|                                       | 2. Relative permittivity (ε), 5 cm                                      |                                                                  |  |  |
|                                       | 3. Temperature, 5 cm                                                    | °C                                                               |  |  |
|                                       | 4. Bulk electrical conductivity, 5 cm                                   | dS/m                                                             |  |  |
|                                       | 1. Volumetric water content, 10 cm                                      | m <sup>3</sup> /m <sup>3</sup>                                   |  |  |
| aM21 or aC21                          | 2. Relative permittivity (ε), 10 cm                                     |                                                                  |  |  |
|                                       | 3. Temperature, 10 cm                                                   | °C                                                               |  |  |
|                                       | 4. Bulk electrical conductivity, 10 cm                                  | dS/m                                                             |  |  |
|                                       | 1. Volumetric water content, 20 cm                                      | m <sup>3</sup> /m <sup>3</sup>                                   |  |  |
| aM31 or aC31                          | 2. Relative permittivity (ε) 20 cm                                      |                                                                  |  |  |
|                                       | 3. Temperature, 20 cm                                                   | °C                                                               |  |  |
|                                       | 4. Bulk electrical conductivity, 20 cm                                  | dS/m                                                             |  |  |
|                                       | 1. Volumetric water content, 30 cm                                      | m <sup>3</sup> /m <sup>3</sup>                                   |  |  |
| aMAL or aCAL                          | 2. Relative permittivity (ε), 30 cm                                     |                                                                  |  |  |
|                                       | 3. Temperature, 30 cm                                                   | °C                                                               |  |  |
|                                       | 4. Bulk electrical conductivity, 30 cm                                  | dS/m                                                             |  |  |

| Table 8-1: SoilVUE 10 SDI-12 commands |                                                                                                    |                                                                                                    |  |  |  |
|---------------------------------------|----------------------------------------------------------------------------------------------------|----------------------------------------------------------------------------------------------------|--|--|--|
| SDI-12 command <sup>2</sup>           | Values returned or function                                                                                                    | Units                                                                                                    |  |  |  |
| aM5! or aC5!                          | <ol> <li>1. Volumetric water content, 40 cm</li> <li>2. Relative permittivity (ε), 40 cm</li> <li>3. Temperature, 40 cm</li> <li>4. Bulk electrical conductivity, 40 cm</li> </ol>                                                                                                    | m <sup>3</sup> /m <sup>3</sup><br>°C<br>dS/m                                                                                   |  |  |  |
| aM6! or aC6!                          | <ol> <li>1. Volumetric water content, 50 cm</li> <li>2. Relative permittivity (ε), 50 cm</li> <li>3. Temperature, 50 cm</li> <li>4. Bulk electrical conductivity, 50 cm</li> </ol>                                                                                                    | m <sup>3</sup> /m <sup>3</sup><br>°C<br>dS/m                                                                                   |  |  |  |
| aM7! or aC7! <sup>1</sup>             | <ol> <li>1. Volumetric water content, 60 cm</li> <li>2. Relative permittivity (ε), 60 cm</li> <li>3. Temperature, 60 cm</li> <li>4. Bulk electrical conductivity, 60 cm</li> </ol>                                                                                                    | m <sup>3</sup> /m <sup>3</sup><br>°C<br>dS/m                                                                                   |  |  |  |
| aM8! or aC8! <sup>1</sup>             | 1. Volumetric water content, 75 cm<br>2. Relative permittivity (ε), 75 cm<br>3. Temperature, 75 cm<br>4. Bulk electrical conductivity, 75 cm                                                                                                    | m <sup>3</sup> /m <sup>3</sup><br>°C<br>dS/m                                                                                   |  |  |  |
| aM9! or aC9! <sup>1</sup>             | 1. Volumetric water content, 100 cm<br>2. Relative permittivity (ε), 100 cm<br>3. Temperature, 100 cm<br>4. Bulk electrical conductivity, 100 cm                                                                                                    | m <sup>3</sup> /m <sup>3</sup><br>°C<br>dS/m                                                                                   |  |  |  |
| aC!                                   | <ol> <li>Volumetric water content, 5 cm</li> <li>Relative permittivity (ε), 5 cm</li> <li>Temperature, 5 cm</li> <li>Bulk electrical conductivity, 5 cm</li> <li>Volumetric water content, 10 cm</li> <li>Relative permittivity (ε), 10 cm</li> <li>Temperature, 10 cm</li> <li>Bulk electrical conductivity, 10 cm</li> <li>Volumetric water content, 20 cm</li> <li>Relative permittivity (ε), 20 cm</li> </ol> | m <sup>3</sup> /m <sup>3</sup><br>°C<br>dS/m<br>m <sup>3</sup> /m <sup>3</sup><br>°C<br>dS/m<br>m <sup>3</sup> /m <sup>3</sup> |  |  |  |

| Table 8-1: SoilVUE 10 SDI-12 commands          |                                                       |                                |  |
|------------------------------------------------|-------------------------------------------------------|--------------------------------|--|
| SDI-12 command <sup>2</sup>                    | Values returned or function                           | Units                          |  |
|                                                | 11. Temperature, 20 cm                                | °C                             |  |
|                                                | 12. Bulk electrical conductivity, 20 cm               | dS/m                           |  |
|                                                | 13. Volumetric water content, 30 cm                   | m <sup>3</sup> /m <sup>3</sup> |  |
|                                                | 14. Relative permittivity (ε), 30 cm                  |                                |  |
|                                                | 15. Temperature, 30 cm                                | °C                             |  |
|                                                | 16. Bulk electrical conductivity, 30 cm               | dS/m                           |  |
|                                                | 17. Volumetric water content, 40 cm                   | m <sup>3</sup> /m <sup>3</sup> |  |
|                                                | 18. Relative permittivity (ε), 40 cm                  |                                |  |
|                                                | 19. Temperature, 40 cm                                | °C                             |  |
|                                                | 20. Bulk electrical conductivity, 40 cm               | dS/m                           |  |
|                                                | 21. Volumetric water content, 50 cm                   | m <sup>3</sup> /m <sup>3</sup> |  |
|                                                | 22. Relative permittivity (ε), 50 cm                  |                                |  |
|                                                | 23. Temperature, 50 cm                                | °C                             |  |
|                                                | 24. Bulk electrical conductivity, 50 cm               | dS/m                           |  |
|                                                | 25. Volumetric water content, 60 cm <sup>1</sup>      | m <sup>3</sup> /m <sup>3</sup> |  |
|                                                | 26. Relative permittivity (ε), 60 cm <sup>1</sup>     |                                |  |
|                                                | 27. Temperature, 60 cm <sup>1</sup>                   | °C                             |  |
|                                                | 28. Bulk electrical conductivity, 60 cm <sup>1</sup>  | dS/m                           |  |
|                                                | 29. Volumetric water content, 75 cm <sup>1</sup>      | m <sup>3</sup> /m <sup>3</sup> |  |
|                                                | 30. Relative permittivity (ε), 75 cm <sup>1</sup>     |                                |  |
|                                                | 31. Temperature, 75 cm <sup>1</sup>                   | °C                             |  |
|                                                | 32. Bulk electrical conductivity, 75 cm <sup>1</sup>  | dS/m                           |  |
|                                                | 33. Volumetric water content, 100 cm <sup>1</sup>     | m <sup>3</sup> /m <sup>3</sup> |  |
|                                                | 34. Relative permittivity (ε), 100 cm <sup>1</sup>    |                                |  |
|                                                | 35. Temperature, 100 cm <sup>1</sup>                  | °C                             |  |
|                                                | 36. Bulk electrical conductivity, 100 cm <sup>1</sup> | dS/m                           |  |
| ?!                                             | Returns the SDI-12 address                            |                                |  |
| <sup>1</sup> Applies to the 1.0-meter probe of | nly.                                                  |                                |  |
| 2 a is the SDI-12 address. In the SD           | T12Recorder() CRBasic instruction the command         | parameter does not             |  |

include the SDI-12 address because the address is a separate parameter.

#### NOTE:

SDI-12 sensor support (p. 20) describes the SDI-12 commands. Additional SDI-12 information is available at www.sdi-12.org  $\Box$ .

## 8.2 Measurements at fast scan rates

Using the **SlowSequence** function allows the SDI-12 instruction to run as a background process, causing minimum interference to other measurements that use the analogue hardware. Measuring the SoilVUE 10 in a **SlowSequence** section of the program allows faster programs to run as the main scan. However, if the data logger is too busy to complete all of its tasks, some slow sequence commands may be skipped, resulting in **NAN**s (not a number) instead of measurements.

## 8.3 Measurement theory

The SoilVUE 10 is a multiparameter soil profile probe that measures soil volumetric water content using a time-domain reflectometry (TDR) method. The probe consists of TDR circuitry connected to a series of six or nine helical waveguides that makeup part of the overall threaded design.

The travel time for a pulsed electromagnetic signal along a waveguide is dependent on the velocity of the signal and the waveguide length. The velocity is dependent on the dielectric constant of the material surrounding the waveguide. This relationship can be expressed by:

$$\Delta t = rac{2L\sqrt{K_a}}{c}$$
 Eq. 7

where

 $K_a$  is the apparent permittivity c is the velocity of electromagnetic signals in free space  $\Delta t$  is the travel time

L is the waveguide length

Eq. 1 (p. 16) can be simplified to express the apparent permittivity as the ratio of the apparent probe length ( $L_a = c \cdot \Delta t/2$ ) to the real probe length.

$$K_a = (L_a/L)^2$$
 Eq. 2

The permittivity of water relative to other soil constituents is high. Consequently, changes in volumetric water content can be directly related to the change in the permittivity of bulk soil material. The relationship between permittivity and volumetric water content has been described

by, among others, Topp et al. (1980) and Ledieu et al. (1986) in an empirical fashion using both polynomial and linear forms (see References [p. 18]).

# 9. Maintenance and troubleshooting

#### NOTE:

All factory repairs and recalibrations require a returned material authorization (RMA) and completion of the "Statement of Product Cleanliness and Decontamination" form. Refer to the About this manual page at the front of this manual for more information.

The SoilVUE 10 does not require periodic maintenance. For troubleshooting, Table 9-1 (p. 17) provides symptoms, possible causes, and solutions.

| Table 9-1: Symptoms, possible causes, and solutions            |                                                                                           |                                                                                                    |  |  |  |
|----------------------------------------------------------------|-------------------------------------------------------------------------------------------|----------------------------------------------------------------------------------------------------|--|--|--|
| Symptom                                                        | Possible cause                                                                            | Solution                                                                                                    |  |  |  |
| All SoilVUE 10<br>output values                                | No <b>SDI12Recorder()</b> instruction in data logger program                              | Add <b>SDI12Recorder()</b> instruction to data logger program                                                                                                    |  |  |  |
| read 0                                                         | Conditional statement that triggers readings is not evaluating as true                    | Check logic of conditional statement<br>that triggers readings                                                                                                    |  |  |  |
| First value reads<br><b>NAN</b> , and all<br>other values read | SoilVUE 10 SDI-12 address does not<br>match address specified in data<br>logger program   | Change SoilVUE 10 SDI-12 address or modify program so they match                                                                                                    |  |  |  |
| 0 or never change<br>from one<br>measurement to                | SoilVUE 10 is not connected to the<br>SDI-12 terminal specified in data<br>logger program | Connect wire to correct terminal or modify program to match wiring                                                                                                    |  |  |  |
| another.                                                       | SoilVUE 10 not being powered                                                              | Make sure the SoilVUE 10 is wired correctly and that it matches the data logger program                                                                                                    |  |  |  |
| Readings erratic,<br>including <b>NAN</b> s<br>and 9999999s    | Multiple devices with same SDI-12<br>address sharing same <b>U</b> or <b>C</b> terminal   | Connect each SDI-12 device to a<br>different <b>U</b> or <b>C</b> terminal or give them<br>unique SDI-12 addresses; ensure that<br>the data logger program is revised to<br>account for these changes |  |  |  |

# 10. References

- Topp, G.C., J.L. Davis & A.P. Annan. 1980. "Electromagnetic determination of soil water content: measurements in coaxial transmission lines," Water Resources Research, v. 16, No. 3:574-582.
- Ledieu, J., P. De Ridder, P. De Clerck, and S. Dautrebande. 1986. "A method of measuring soil moisture by time-domain reflectometry," J. Hydrol. 88:319-328.

# Appendix A. Importing *Short Cut* code into *CRBasic Editor*

*Short Cut* creates a .DEF file that contains wiring information and a program file that can be imported into *CRBasic Editor*. By default, these files reside in the C:\campbellsci\SCWin folder.

Import *Short Cut* program file and wiring information into *CRBasic Editor*.

1. Create the *Short Cut* program, then save it. Click the *Advanced* tab then the *CRBasic Editor* button. Your program file will open in CRBasic with a generic name. Provide a meaningful name and save the CRBasic program. This program can now be edited for additional refinement.

#### NOTE:

Once the file is edited with *CRBasic Editor*, *Short Cut* can no longer be used to edit the program.

- 2. To add the *Short Cut* wiring information into the new CRBasic program, open the .DEF file located in the C:\campbellsci\SCWin folder. Copy the wiring information found at the beginning of the .DEF file.
- 3. Go into the CRBasic program and paste the wiring information at the beginning of the program.
- In the CRBasic program, highlight the wiring information, right-click, and select Comment Block. This adds an apostrophe (') to the beginning of each of the highlighted lines, which instructs the data logger compiler to ignore those lines when compiling. The Comment Block feature is demonstrated at about 5:10 in the CRBasic | Features video .

# Appendix B. SDI-12 sensor support

Serial Data Interface at 1200 baud (SDI-12) is a protocol developed to simplify sensor and data logger compatibility. Only three wires are necessary—serial data, ground, and 12 V. With unique addresses, multiple SDI-12 sensors can connect to a single SDI-12 terminal on a Campbell Scientific data logger.

This appendix discusses the structure of SDI-12 commands and the process of querying SDI-12 sensors. For more detailed information, refer to version 1.4 of the SDI-12 protocol, available at www.sdi-12.org

For additional information, refer to the SDI-12 Sensors | Transparent Mode And SDI-12 Sensors | Watch or Sniffer Mode videos.

## B.1 SDI-12 command basics

SDI-12 commands have three components:

- Sensor address (a) a single character and the first character of the command. Use the default address of zero (0) unless multiple sensors are connected to the same port.
- **Command body** an uppercase letter (the "command"), optionally followed by one or more alphanumeric qualifiers.
- Command termination (!) an exclamation mark.

An active sensor responds to each command. Responses have several standard forms and always terminate with <CR><LF> (carriage return and line feed). Standard SDI-12 commands are listed in Table B-1 (p. 20).

| Table B-1: Campbell Scientific sensor SDI-12 command and response set |                      |                                                  |  |  |
|-----------------------------------------------------------------------|----------------------|--------------------------------------------------|--|--|
| Name                                                                  | Command <sup>1</sup> | Response                                         |  |  |
| Acknowledge active                                                    | a!                   | a <cr><lf></lf></cr>                             |  |  |
| Send identification                                                   | aI!                  | allccccccccmmmmmmvvvxxxxx<br><cr> <lf></lf></cr> |  |  |
| Start verification                                                    | aV!                  | atttn <cr><lf></lf></cr>                         |  |  |

| Table B-1: Campbell Scientific sensor SDI-12 command and response set |                               |                                                                                              |  |  |
|-----------------------------------------------------------------------|-------------------------------|----------------------------------------------------------------------------------------------|--|--|
| Name                                                                  | Command <sup>1</sup>          | Response                                                                                     |  |  |
| Address query                                                         | ?!                            | a <cr><lf></lf></cr>                                                                         |  |  |
| Change address                                                        | aAb!                          | b <cr><lf></lf></cr>                                                                         |  |  |
| Start measurement                                                     | aM!<br>aM1!aM9!               | atttn <cr><lf></lf></cr>                                                                     |  |  |
| Start measurement<br>and request CRC                                  | aMC!<br>aMC1!aMC9!            | atttn <cr><lf></lf></cr>                                                                     |  |  |
| Start concurrent measurement                                          | aC!<br>aC1!aC9!               | atttnn <cr><lf></lf></cr>                                                                    |  |  |
| Start doncurrent measurement<br>and request CRC                       | aCC!<br>aCC1!aCC9!            | atttnn <cr><lf></lf></cr>                                                                    |  |  |
| Send data                                                             | aDO!aD9!                      | a <values><cr><lf> or<br/>a<values><crc><cr><lf></lf></cr></crc></values></lf></cr></values> |  |  |
| Continuous measurement                                                | aR0!aR9!                      | a <values><cr><lf></lf></cr></values>                                                        |  |  |
| Continuous measurement<br>and request CRC                             | aRCO!aRC9!                    | a <values><crc><cr><lf></lf></cr></crc></values>                                             |  |  |
| Extended commands                                                     | aXNNN!                        | a <values><cr><lf></lf></cr></values>                                                        |  |  |
| 1 Information on each of these comman                                 | nds is given in the following | asections                                                                                    |  |  |

## B.2 Acknowledge active command (a!)

The acknowledge active command (a!) is used to test a sensor on the SDI-12 bus. An active sensor responds with its address.

## B.3 Send identification command (al!)

Sensor identifiers are requested by issuing command **aI**!. The reply is defined by the sensor manufacturer but usually includes the sensor address, SDI-12 version, manufacturer name, and sensor model information. Serial number or other sensor-specific information may also be included. Source: SDI-12: A Serial-Digital Interface Standard for Microprocessor-Based Sensors (see References [p. 1]).

#### Command: aI!

Response: *allcccccccmmmmmvvvxxx...xx* < CR > < LF >

#### Where

*a* = sensor address

*ll* = SDI-12 version number (indicates compatibility)

ccccccc = eight-character vendor identification

*mmmmmm* = six characters specifying the sensor model

vvv = three characters specifying the sensor version (operating system)

xxx...xx = up to 13 optional characters used for a serial number or other specific sensor information that is not relevant for operation of the data logger

<CR><LF> = terminates the response

## B.4 Start verification command (aV!)

The response to a start verification command can include hardware diagnostics, but like the **aI**! command, the response is not standardized.

Command: **aV**! Response: *atttfffhhhn<CR><LF>* Where *a* = sensor address *ttt* = time, in seconds, until verification information is available *fff* = firmware (OS) version *hhh* = hardware version *n* = number of values to be returned when one or more subsequent **D**! commands are issued

## B.5 Address query command (?!)

Command **?!** requests the address of the connected sensor. The sensor replies to the query with the address(*a*). This command should only be used with one sensor on the SDI-12 bus at a time.

## B.6 Change address command (aAb!)

Multiple SDI-12 sensors can connect to a single SDI-12 terminal on a data logger. Each device on a single terminal must have a unique address.

A sensor address is changed with command aAb!, where *a* is the current address and *b* is the new address. For example, to change an address from 0 to 2, the command is 0A2!. The sensor responds with the new address *b*, which in this case is 2.

#### NOTE:

Only one sensor should be connected to a particular terminal at a time when changing addresses.

## B.7 Start measurement commands (aM!)

A measurement is initiated with the M! command. The response to each command has the form atttn < CR > < LF >, where

*a* = sensor address

ttt = time, in seconds, until measurement data is available; when the data is ready, the sensor notifies the data logger, and the data logger begins issuing **D** commands

n = number of values returned when one or more subsequent **D** commands are issued; for the **a**M! command, *n* is an integer from 0 to 9

When **aM!** is issued, the data logger pauses its operation and waits until either it receives the data from the sensor or the time (*ttt*) expires. Depending on the scan interval of the data logger program and the response time of the sensor, this may cause skipped scans to occur. To avoid this, make sure your scan interval is longer than the longest measurement time (*ttt*).

| Table B-2: Example aM! sequence |                                                                                                    |  |  |  |
|---------------------------------|----------------------------------------------------------------------------------------------------|--|--|--|
| OM !                            | The data logger makes a request to sensor 0 to start a measurement.                                                          |  |  |  |
| 00352 <cr><lf></lf></cr>        | Sensor 0 immediately indicates that it will return two values within the next 35 seconds.                                    |  |  |  |
| 0 <cr><lf></lf></cr>            | Within 35 seconds, sensor 0 indicates that it has completed the measurement by sending a service request to the data logger. |  |  |  |
| 0D0 !                           | The data logger immediately issues the first <b>D</b> command to collect data from the sensor.                               |  |  |  |
| 0+.859+3.54 <cr><lf></lf></cr>  | The sensor immediately responds with the sensor address and the two values.                                                  |  |  |  |

## B.8 Stopping a measurement command

A measurement command (M!) is stopped if it detects a break signal before the measurement is complete. A break signal is sent by the data logger before most commands.

A concurrent measurement command (C!) is aborted when another valid command is sent to the sensor before the measurement time has elapsed.

## B.9 Send data command (aD0! ... aD9!)

The send data command requests data from the sensor. It is issued automatically with every type of measurement command (aM!, aMC!, aC!, aCC!). When the measurement command is aM! or aMC!, the data logger issues the aDO! command once a service request has been received from the sensor or the reported time has expired. When the data logger is issuing concurrent commands (aC! or aCC!), the send data command is issued after the required time has elapsed (no service request will be sent by the sensor). In transparent mode (see SDI-12 transparent mode [p. 24]), the user asserts this command to obtain data.

Depending on the type of data returned and the number of values a sensor returns, the data logger may need to issue **aD0**! up to **aD9**! to retrieve all data. A sensor may return up to 35 characters of data in response to a **D** command that follows an **M**! or **MC**! command. A sensor may return up to 75 characters of data in response to a **D** command that follows a **C**! or **CC**! command. Data values are separated by plus or minus signs.

Command: aD0! (aD1! ... aD9!)

Response: *a*<*values*><*CR*><*LF*> or *a*<*values*><*CRC*><*CR*><*LF*>

#### where

```
a = sensor address
```

<values> = values returned with a polarity sign (+ or –)

<*CR*><*LF*> = terminates the response

<CRC> = 16-bit CRC code appended if data was requested with aMC! or aCC!

## B.10 SDI-12 transparent mode

System operators can manually interrogate and enter settings in probes using transparent mode. Transparent mode is useful in troubleshooting SDI-12 systems because it allows direct communication with probes. Data logger security may need to be unlocked before activating the transparent mode. Transparent mode is entered while the computer is communicating with the data logger through a terminal emulator program. It is accessed through Campbell Scientific data logger support software or other terminal emulator programs. Data logger keyboards and displays cannot be used.

The terminal emulator is accessed through Campbell Scientific *Device Configuration Utility* software.

Watch videos/sdi12-sensors-transparent-mode <a> from the Campbell Scientific website.</a>

Data loggers from other manufacturers will also have a transparent mode. Refer to those manuals for information on how to use their transparent mode.

The following examples show how to enter transparent mode and change the SDI-12 address of an SDI-12 sensor. The steps shown in Changing an SDI-12 address (p. 25) are used with most Campbell Scientific data loggers.

### B.10.1 Changing an SDI-12 address

This example was done with a CR1000X, but the steps are only slightly different for Granite-series, CR6, CR800-series, CR300-series data loggers.

- 1. Connect an SDI-12 sensor to the CR1000X.
- 2. Open Device Configuration Utility.
- 3. Under **Device Type**, type the data logger model and double-click on the model type. This example uses a CR1000X directly connected to the computer USB port.

4. Select the correct Communication Port and click Connect.

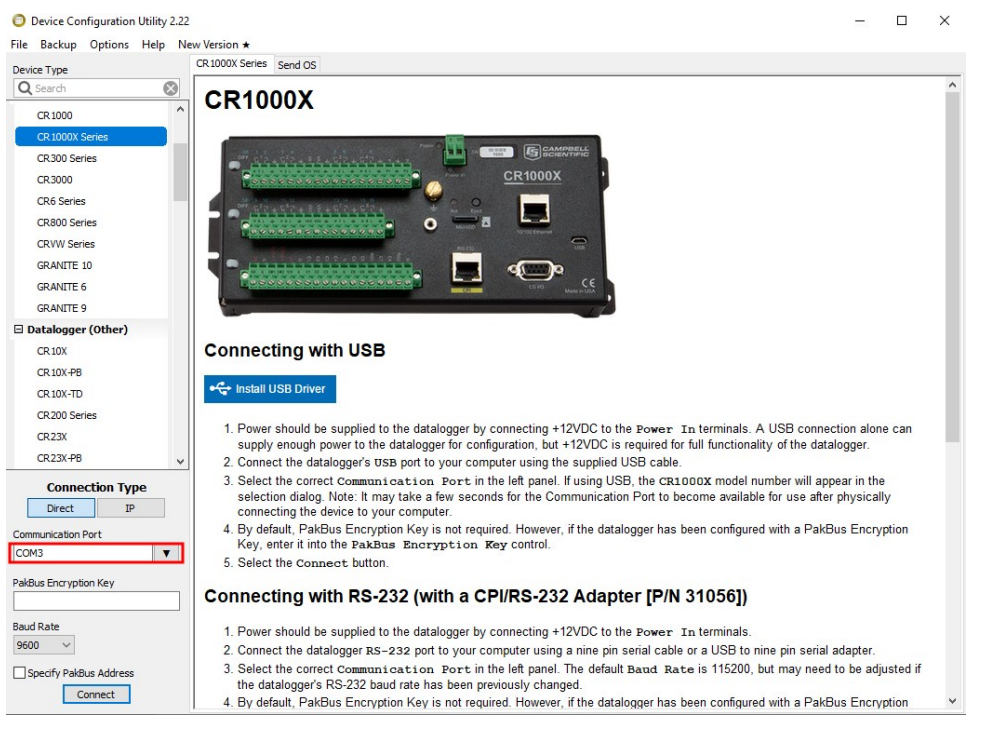

5. Click the Terminal tab.

| Device Configuration Utility 2.22 |              |                |              |                 |              |             |                 |          | - | × |
|-----------------------------------|--------------|----------------|--------------|-----------------|--------------|-------------|-----------------|----------|---|---|
| File Backup Options Help No       | ew Version ★ |                |              |                 |              |             |                 |          |   |   |
| Device Type                       | Deployment   | Logger Control | Data Monitor | Data Collection | File Control | Manage OS ★ | Settings Editor | Terminal |   |   |
| Q Search                          |              |                |              |                 |              |             |                 |          |   |   |
| CR 1000                           |              |                |              |                 |              |             |                 |          |   |   |
| CR 1000X Series                   |              |                |              |                 |              |             |                 |          |   |   |
| CR300 Series                      |              |                |              |                 |              |             |                 |          |   |   |
| CR3000                            |              |                |              |                 |              |             |                 |          |   |   |
| CR6 Series                        |              |                |              |                 |              |             |                 |          |   |   |

6. Select All Caps Mode.

| All Caps | Echo Input | Pause | Start Export | Send File |  |
|----------|------------|-------|--------------|-----------|--|
|          |            |       |              |           |  |

7. Press Enter until the data logger responds with the data logger (CR1000X>) prompt.

| Device Configuration Utili File Backup Options Hel | ity 2.22<br>Ip Ne | w Version ★ |                |              |                 |              |             |                 |          | - | × |
|----------------------------------------------------|-------------------|-------------|----------------|--------------|-----------------|--------------|-------------|-----------------|----------|---|---|
| Device Type                                        |                   | Deployment  | Logger Control | Data Monitor | Data Collection | File Control | Manage OS ★ | Settings Editor | Terminal |   |   |
| Q Search                                           | $\otimes$         |             | -              | 6            |                 |              |             |                 |          |   |   |
| CR1000                                             | ^                 | CR1000X:    | >              |              |                 |              |             |                 |          |   |   |
| CR 1000X Series                                    |                   |             |                |              |                 |              |             |                 |          |   |   |
| CR300 Series                                       |                   |             |                |              |                 |              |             |                 |          |   |   |
| CR3000                                             |                   |             |                |              |                 |              |             |                 |          |   |   |
| CR6 Series                                         |                   |             |                |              |                 |              |             |                 |          |   |   |
|                                                    |                   | I           |                |              |                 |              |             |                 |          |   |   |

- 8. Type SDI12 and press Enter.
- 9. At the **Select SDI12 Port** prompt, type the number corresponding to the control port where the sensor is connected and press **Enter**. In this example the sensor is connected to C3. The

response **Entering SDI12 Terminal** indicates that the sensor is ready to accept SDI-12 commands.

```
CR1000X>
CR1000X>SDI12
1: C1
2: C3
3: C5
4: C7
Select SDI12 Port: 2
```

10. To query the sensor for its current SDI-12 address, type **?!** and press **Enter**. The sensor responds with its SDI-12 address. If no characters are typed within 60 seconds, the mode is exited. In that case, simply type **SDI12** again, press **Enter**, and type the correct control port number when prompted.

2!

- To change the SDI-12 address, type **aAb!**, where **a** is the current address from the previous step and **b** is the new address. Press **Enter**. The sensor changes its address and responds with the new address. In the following example, the sensor address is changed from 0 to B.
   SDI12
   SDI12
   SDI12>0AB!B
- 12. To exit SDI-12 transparent mode, click Close Terminal.

#### NOTE:

The transparent mode for the Granite-series, CR6, CR3000, CR800-series, CR300-series data loggers is similar to that shown for the CR1000X.

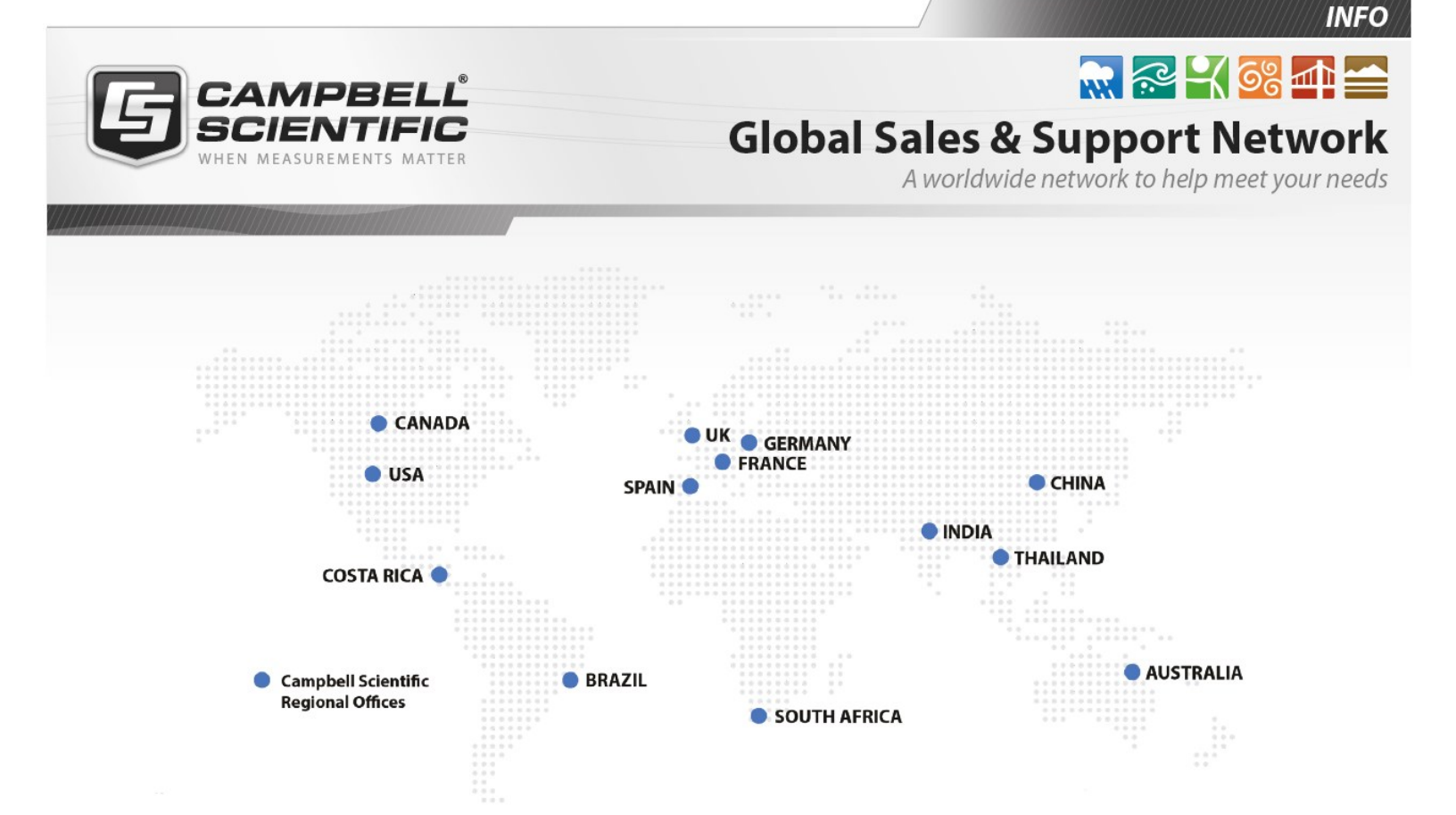

#### **Campbell Scientific Regional Offices**

#### Australia

| Location: | Garbutt, QLD Australia  |
|-----------|-------------------------|
| Phone:    | 61.7.4401.7700          |
| Email:    | info@campbellsci.com.au |
| Website:  | www.campbellsci.com.au  |

#### Brazil

Location:São Paulo, SP BrazilPhone:11.3732.3399Email:vendas@campbellsci.com.brWebsite:www.campbellsci.com.br

#### Canada

| Location: | Edmonton, AB Canada        |
|-----------|----------------------------|
| Phone:    | 780.454.2505               |
| Email:    | dataloggers@campbellsci.ca |
| Website:  | www.campbellsci.ca         |

#### China

| Location: | Beijing, P. R. China    |
|-----------|-------------------------|
| Phone:    | 86.10.6561.0080         |
| Email:    | info@campbellsci.com.cn |
| Website:  | www.campbellsci.com.cn  |

#### Costa Rica

| Location: | San Pedro, Costa Rica |
|-----------|-----------------------|
| Phone:    | 506.2280.1564         |
| Email:    | info@campbellsci.cc   |
| Website:  | www.campbellsci.cc    |

#### France

| Location: | Vincennes, France    |
|-----------|----------------------|
| Phone:    | 0033.0.1.56.45.15.20 |
| Email:    | info@campbellsci.fr  |
| Website:  | www.campbellsci.fr   |

#### Germany

Location:Bremen, GermanyPhone:49.0.421.460974.0Email:info@campbellsci.deWebsite:www.campbellsci.de

#### India

| Location: | New Delhi, DL India |
|-----------|---------------------|
| Phone:    | 91.11.46500481.482  |
| Email:    | info@campbellsci.in |
| Website:  | www.campbellsci.in  |

#### South Africa

| Location: | Stellenbosch, South Africa |
|-----------|----------------------------|
| Phone:    | 27.21.8809960              |
| Email:    | sales@campbellsci.co.za    |
| Website:  | www.campbellsci.co.za      |

#### Spain

| Location: | Barcelona, Spain    |
|-----------|---------------------|
| Phone:    | 34.93.2323938       |
| Email:    | info@campbellsci.es |
| Website:  | www.campbellsci.es  |

#### Thailand

| Location: | Bangkok, Thailand     |
|-----------|-----------------------|
| Phone:    | 66.2.719.3399         |
| Email:    | info@campbellsci.asia |
| Website:  | www.campbellsci.asia  |

#### UK

| Location: | Shepshed, Loughborough, UK |
|-----------|----------------------------|
| Phone:    | 44.0.1509.601141           |
| Email:    | sales@campbellsci.co.uk    |
| Website:  | www.campbellsci.co.uk      |

#### USA

| Location: | Logan, UT USA        |
|-----------|----------------------|
| Phone:    | 435.227.9120         |
| Email:    | info@campbellsci.com |
| Website:  | www.campbellsci.com  |